### 1 【ポジション一覧】に表示されている同じ通貨ペアのポジションのうち 決済したいポジションのチェックボックスをクリックしてチェックマークを入れます。

| HATRIX TRADER                                                                                                    |                                                                                                    |                                                                                                    |                                                             |
|----------------------------------------------------------------------------------------------------|----------------------------------------------------------------------------------------------------|----------------------------------------------------------------------------------------------------|-------------------------------------------------------------|
| <b>••••</b> MatrixTrader                                                                                                    |                                                                                                    | サポート/サードス情報 操作マニュアル                                                                                                    | NEW<br>08A 設定 お知らせ ログアウト                                    |
| ■<br>                                                                                                    | 公開時期会 19,400                                                                                                    |                                                                                                    | ##### 9 985 80%                                             |
|                                                                                                    |                                                                                                    |                                                                                                    | ● ● ● ● ● ● ● ● ● ● ● ● ● ● ● ● ● ● ●                       |
|                                                                                                    |                                                                                                    | • • • • • • • • • • • • • • • • • • •                                                                                                    |                                                             |
|                                                                                                    |                                                                                                    |                                                                                                    |                                                             |
| USD/JPY 5分足 ローソク BID >                                                                                                    |                                                                                                    | USD/JPY 60分足 ローンク BID >                                                                                                    | $+ \mathbb{A} = \mathbb{A} / \mathbb{A}$                    |
| 14:00 15:00 16:00 04/26 16:55                                                                                                    | 18:00                                                                                                    | 8:00 16:00 04/25 08:00 16:00 04/26                                                                                                    | 08:00 16:00                                                 |
|                                                                                                    |                                                                                                    | P:= 1                                                                                                    |                                                             |
|                                                                                                    | 109.357                                                                                                    |                                                                                                    | 109.250                                                     |
|                                                                                                    | 109.300                                                                                                    |                                                                                                    | 109.000                                                     |
|                                                                                                    | 109.276                                                                                                    |                                                                                                    | 108.750                                                     |
| 109.244                                                                                                    |                                                                                                    | 108.542                                                                                                    | 108.500                                                     |
| +: 2018/04/26 16:55:00 始值:109.334 実值:109.351 安值:109.324 终值:109.326                                                                                                    |                                                                                                    |                                                                                                    | E 109 357                                                   |
| 2010/09/2010.10:00 (BE.109.330 (BE.109.332 (DE.109.330 (BE.109.337                                                                                                    |                                                                                                    | 2010/04/20 10:00:00 SEE 105.333 REE 105.344 SEE 105.345 WEE                                                                                       | . 109.357                                                   |
|                                                                                                    |                                                                                                    |                                                                                                    |                                                             |
| 📕 🛪 🕹 🖈 🚺                                                                                                    | 的定履歷                                                                                                    | (十一) 時                                                                                                    | T                                                           |
|                                                                                                    |                                                                                                    | AX R                                                                                                    |                                                             |
|                                                                                                    | <sup>357</sup> 全て                                                                                                    | <i>IX n</i>                                                                                                    | v                                                           |
|                                                                                                    | 357<br>全て<br>略 詳価レート pip損益 ポ                                                                                                    | ェス 来<br>シション供益 未実現スワップ 評価損益 約定日時                                                                                                    | v                                                           |
| <ul> <li>決済注文<br/>選択ポジション数 2件 合計 2Lot 平均約定価格 109.<br/>評価損益合計 1     </li> <li>         番号へ 売買 約定しむ数 残しむ数 約定億<br/>▼ USD/JPY     </li> </ul>                                                                                                    | 357 全て<br>6略 評価レート pip損益 ポ                                                                                                    | エス 来                                                                                                    | v)                                                          |
| <ul> <li>決済注文 選択ポシション数 2件 合計 2Lot 平均約定価格 109.<br/>評価損益合計 1</li> <li>● 番号へ 売貝 約定しむ 残しむ数 約定後</li> <li>▼ USD/JPY</li> <li>■ 1811600013518922 売 1Lot 1Lot 10</li> </ul>                                                                                                    | 357 全て<br>略 評価レート pip根益 ポ<br>09.354 109.360 -6                                                                                                    | エス 東<br>シション損益 未実現スワップ 評価損益 約定日時<br>-6 0 -6 2018/04/26 17:57:0                                                                                    | )3                                                          |
| 決済注文<br>選択ポジション数 2件 合計 2Lot 平均約定価格 109.<br>評価損益合計 -1<br>● 番号へ 売買 約定Lot数 別Lot数 約定個<br>● USD/JPY<br>■ 1611600013518922 売 1Lot 1Lot 10<br>● 1611600013552922 閏 1Lot 1Lot 10                                                                                                    | 357 全て<br>時期 評価レート plp規基 ポ<br>09.354 109.360 -6<br>09.358 109.357 -1                                                                                                    | エス 東<br>シション損益 未実現スワップ 評価損益 約定日時<br>-6 0 -6 2018/04/26 17:57:0<br>1 0 -1 2018/04/26 18:10:4                                                       | )3<br>17                                                    |
| <ul> <li>決済注文 運択ポジョン数 2件 合計 2Lot 平均約定価格 109.</li> <li>第6項 描合計 1</li> <li>● 番号へ 売買 約定10歳 現して数 約定8</li> <li>● USD/JPY</li> <li>■ 1811600013518922 売 1Lot 1Lot 10</li> <li>● 1811600013552922 頁 1Lot 1Lot 10</li> <li>● 1811600013553322 頁 1Lot 1Lot 10</li> </ul>                                                                                                    | 357 全て<br>中国レート plp現益 ポ<br>99.354 109.360 -6<br>99.358 109.357 1<br>99.357 00                                                                                                    | エス 東<br>シション損益 未実現スワがず 評価損益 約定日時<br>-6 0 -6 2018/04/26 17:57:0<br>1 0 -1 2018/04/26 18:10:4<br>0 0 0 2018/04/26 18:10:5                           | )3<br>17<br>57                                              |
| <ul> <li>         · 運搬ポジション数 2件 合計 2Lot 平均約定価格 109.<br/>評価損益合計 -1         · 計価損益合計 -1         · 番号へ 売買 約定10歳 現した数 約定億         · USD/JPY         · 1811600013558922 売 1Lot 1Lot 10         · 181160001355322 戻 1Lot 1Lot 10         · 1811600013553322 戻 1Lot 1Lot 10         · 1811600013553322 戻 1Lot 1Lot 10         · 1811600013553322 戻 1Lot 1Lot 10         · EUR/JPY         · ●         · ●         · ●</li></ul>                                                                                                    | 357 全て<br>新各 評価レート pip規法 ポ<br>09.354 109.360 -6<br>09.358 109.357 -1<br>09.357 109.357 0                                                                                               | エン 東<br>シション損益 未実現スファプ 詳価損益 約定日時<br>-6 0 -6 2018/04/26 17:57:0<br>1 0 -1 2018/04/26 18:10:4<br>0 0 0 2018/04/26 18:10:5                           | )3<br>17<br>17                                              |
| <ul> <li>         · 運搬ポジンラン数2件合計2Lot 平均約定価格109.<br/>F価損益合計 -1         · 1         · 1         · 1</li></ul>                                                                                                    | 357 全て<br>新客 評価レート pip規益 ポ<br>09.354 109.360 -6<br>09.358 109.357 -1<br>09.357 109.357 0<br>03.133 133.158 25                                                                          | エレ 東<br>シション損益 未実現スファブ 詳価損益 約定日時<br>6 06 2018/04/26 17:57:0<br>1 0 1 2018/04/26 18:10:4<br>0 0 0 2018/04/26 18:10:5<br>25 0 25 2018/04/26 17:57:2 | 24                                                          |
| <ul> <li>         · 通報ポンション数 2件 合計 2Lot 平均約定価格 109.<br/>F価損益合計 -1         · 1         · 番号へ 売買 約定し1数 現し1数 約定億         · USD/JPY         · 1811600013558922 第 1Lot 1Lot 10         · 1811600013553322 第 1Lot 1Lot 10         · 1811600013553322 第 1Lot 1Lot 10         · EUR/JPY         · 1811600013520222 第 1Lot 1Lot 13         · 1811600013520222 第 1Lot 1Lot 13         · 1811600013520222 第 1Lot 1Lot 13         · 1811600013520222 第 1Lot 1Lot 13         · 1811600013520222 第 1Lot 1Lot 13         · 1811600013520222 第 1Lot 1Lot 13         · 1811600013520222 第 1Lot 1Lot 13         · 181160001352022 第 1Lot 1Lot 13         · 181160001352022 第 1Lot 1Lot 13         · 181160001352022 第 1Lot 1Lot 13         · 181160001352022 第         · 12         · 12         · 12         · 12         · 12         · 12         · 12         · 12         · 12         · 12         · 12         · 12         · 12         · 12         · 12         · 12         · 12         · 12         · 12         · 12         · 12         · 12         · 12         · 12         · 12         · 12         · 12         · 12         · 12         · 12         · 12         · 12         · 12         · 12         · 12         · 12         · 12         · 12         · 12         · 12         · 12         · 12         · 12         · 12         · 12         · 12         · 12         · 12         · 12         · 12         · 12         · 12         · 12         · 12         · 12         · 12         · 12         · 12         · 12         · 12         · 12         · 12         · 12         · 12         · 12         · 12         · 12         · 12         · 12         · 12         · 12         · 12         · 12         · · 12         · 12         · 12         · 12         · 12         · 12         · 12         · 12         · 12         · 12         · 12         · · 12         · 12         · 12         · 12         · 12         · 12         · 12         · 12         · 12         · 12         · 12         · 12         · 12         · 12         · 12         · 12         · 12</li></ul> | 357<br>全て<br>新客 評価レート pip 増益 ポ<br>09.354 109.360 -6<br>09.358 109.357 -1<br>09.357 109.357 0<br>33.133 133.158 25<br>33.134 133.158 24                                                 |                                                                                                    | ×<br>33<br>47<br>57<br>24<br>25                             |
| 決済注文 連邦ポンション数 2件 合計 2Lot 平均約定価格 109.<br>評価損益合計 -1 ● 書号へ 売買 約定し1数 現し1数 約定億 ▼USD/JPY 18116000135518922 売 1Lot 1Lot 100 ● 1811600013553322 貫 1Lot 1Lot 100 ▼ EUR/JPY ● 1811600013550222 貫 1Lot 1Lot 110 ■ 1811600013520222 貫 1Lot 1Lot 110 ■ 1811600013520222 貫 1Lot 1Lot 110                                                                                                    | 357<br>全て<br>新名 評価レート pip明益 ポ<br>09.354 109.360 -6<br>09.358 109.357 -1<br>09.357 109.357 0<br>33.133 133.158 25<br>33.134 133.158 24                                                  |                                                                                                    | ×<br>13<br>17<br>17<br>17<br>17<br>17<br>14<br>14<br>15<br> |
| <ul> <li>決済注文 当約水シンコン数 2件 合計 2Lot 平均約定価格 109.<br/>評価損益合計 -1</li> <li>● 書与へ 売買 約定し1数 現し6数 約定億</li> <li>● USD/JPY</li> <li>■ 1811600013553922 第 1Lot 1Lot 10</li> <li>● 1811600013553322 第 1Lot 1Lot 10</li> <li>● 1811600013553322 第 1Lot 1Lot 10</li> <li>● 1811600013520222 第 1Lot 1Lot 15</li> <li>■ 1811600013520222 第 1Lot 1Lot 15</li> </ul>                                                                                                    | 357<br>全て<br>566 評価レート pip規益 ポ<br>509.354 109.360 -6<br>509.358 109.357 -1<br>509.357 109.357 0<br>533.133 133.158 25<br>533.134 133.158 24<br>555 255 255 255 255 255 255 255 255 255 |                                                                                                    | ×<br>33<br>47<br>47<br>57<br>44<br>45<br>55                 |

2 決済したいポジションにチェックマークが入っていることを確認し、【決済注文】ボタンをクリックします。

| _ |            |                  |        |           |        |           |                 |       |         |         |      |   |                     |          |
|---|------------|------------------|--------|-----------|--------|-----------|-----------------|-------|---------|---------|------|---|---------------------|----------|
| ÷ | ・ポジミ       | ョン一覧他、全3件        |        |           |        |           |                 |       |         |         |      |   |                     | ov 🗆 o 🛛 |
|   | ポシショ       | 2一覧              | -      | 全展開切替     | 制表示切替  | 🔅 🗙 約定    | - 屈原            |       |         |         |      | 注 | 文一縣                 |          |
|   | ( <b>‡</b> | · ···<br>選択ポジショ  | 1ン数 2件 | F 合計 2Lot | 平均約定価格 | § 109.357 | <br><del></del> |       |         |         |      |   |                     |          |
|   | ~          |                  | 計 -1   |           |        |           | ±.              |       |         |         |      |   |                     |          |
|   |            | 番号^              | 売買     | 約定Lot数    | 残Lot数  | 約定価格      | 評価レート           | pip损益 | ポシション摂益 | 未実現スワップ | 評価損益 |   | 約定日時                |          |
|   | •          | USD/JPY          |        |           |        |           |                 |       |         |         |      |   |                     |          |
|   |            | 1811600013518922 | 売      | 1Lot      | 1Lot   | 109.354   | 109.360         |       |         |         |      |   | 2018/04/26 17:57:03 |          |
|   |            |                  | 買      | 1Lot      | 1Lot   | 109.358   | 109.357         |       |         |         |      |   | 2018/04/26 18:10:47 |          |
|   | <b>~</b>   |                  |        | 1Lot      | 1Lot   | 109.357   | 109.357         |       |         |         |      |   | 2018/04/26 18:10:57 |          |
|   | •          | EUR/JPY          |        |           |        |           |                 |       |         |         |      |   |                     |          |
|   |            | 1811600013520222 | ij     | 1Lot      | 1Lot   | 133.133   | 133.157         |       |         |         |      |   | 2018/04/26 17:57:24 |          |
|   |            | 1811600013520522 | ij     | 1Lot      | 1Lot   | 133.134   | 133.157         |       |         |         |      |   | 2018/04/26 17:57:25 |          |
|   |            |                  |        |           |        |           |                 |       |         |         |      |   |                     |          |
|   |            |                  |        |           |        |           |                 |       |         |         |      |   |                     |          |
|   |            |                  |        |           |        |           |                 |       |         |         |      |   |                     |          |

3 【ポジション一覧】画面の下部に決済注文画面が表示されました。 決済方法を選択します。ここでは【通常決済】を選択します。 ※売買の異なるポジションを選んだ場合、選択できるのは【成行決済】のみです。

| ポシシ | コン一覧(決済注文  | )             | 1               | 全展開切替   | 集計表示切替     | <b># ×</b> #0% | E履歷                                                                                                    |       |         |         |       | 注  | 文一覧               |                   |          |
|-----|------------|---------------|-----------------|---------|------------|----------------|----------------------------------------------------------------------------------------------------|-------|---------|---------|-------|----|-------------------|-------------------|----------|
| 1   | 文中止 選      | 択ポジショ<br>価損益合 | iン数 2件<br>計 -15 | 合計 2Lot | 平均約定価      | 格 109.357      | <u></u> <u></u> <u></u> <u></u> <u></u> <u></u> <u></u> <u></u> <u></u> <u></u> <u></u> <u></u> <u></u> <u></u> |       |         |         |       |    |                   |                   |          |
|     | 番号^        |               | 売買              | 約定Lot数  | 残Lot数      | 約定価格           | 評価レート                                                                                                    | pip損益 | ポシション損益 | 未実現スワップ | 評価損益  |    | 約定日時              | 決済Lot数            |          |
|     | USD/JPY    |               |                 |         |            |                |                                                                                                    |       |         |         |       |    |                   |                   |          |
|     | 1811600013 | 518922        | 売               | 1Lot    | : 1Lo      | : 109.354      | ŧ 109.353                                                                                                    |       |         |         |       |    | 2018/04/26 17:57: | 031Lot 😌          |          |
|     |            |               |                 | 1Lot    | : 1Lo      | 109.358        | 3 109.350                                                                                                    |       |         |         |       |    | 2018/04/26 18:10: | 471Lot 🗘          |          |
|     | 1811600013 | 553322        | 買               | 1Lot    | : 1Lo      | 109.35         | 7 109.350                                                                                                    | -7    | -7      |         | 0     | -7 | 2018/04/26 18:10: | 571Lot 💙          |          |
|     | EUR/JPY    |               |                 |         |            |                |                                                                                                    |       |         |         |       |    |                   |                   |          |
|     | 1811600013 | 520222        | 買               | 1Lot    | : 1Lo      | : 133.133      | 3 133.184                                                                                                    |       |         |         |       |    | 2018/04/26 17:57: | 24 <b>1</b> Lot 😌 |          |
|     | 1811600013 | 520522        | 買               | 1Lot    | : 1Lo      | : 133.134      | i 133.184                                                                                                    |       |         |         |       |    | 2018/04/26 17:57: | 251Lot 😌          |          |
|     |            |               |                 | _       |            |                |                                                                                                    |       |         |         |       |    |                   |                   |          |
| 成   | 行決済        |               |                 | 通常)     | <b>夬</b> 済 |                | 時間                                                                                                    | 脂定決済  |         |         | DCO決済 |    |                   | ストリーミング決済         |          |
| 予   | 思損益        |               |                 |         |            |                |                                                                                                    |       |         |         |       |    |                   |                   |          |
|     |            |               |                 |         |            |                |                                                                                                    |       |         |         |       |    |                   | □ 確認不要            | 注文確認画面 > |

4 執行条件を「指値」、「逆指値」、「トレール」から選択します。ここでは「指値」を選択しました。

| ポシショ | ポジション一覧 (決済注文) 全展開切替 集計表示切替 🏚 🔀 約定履歴 注文一覧 |                  |                                      |        |              |         |       |         |        |        |  |                     |               |
|------|-------------------------------------------|------------------|--------------------------------------|--------|--------------|---------|-------|---------|--------|--------|--|---------------------|---------------|
| 注    | 文中止<br>運択ポジシ<br>評価損益を                     | ョン数 2件<br>合計 -13 | F 合計 2Lot                            | 平均約定価格 | 109.357      | 全て      |       |         |        |        |  |                     |               |
|      | 番号^                                       | 売買               | 約定Lot数                               | 残Lot数  | 約定価格         | 評価レート   | pip損益 | ポシション損益 | 未実現スワッ | プ 評価損益 |  | 約定日時                | 決済Lot数        |
| •    | USD/JPY                                   |                  |                                      |        |              |         |       |         |        |        |  |                     |               |
|      | 1811600013518922                          | 売                | 1Lot                                 | 1Lot   | 109.354      | 109.354 |       |         |        |        |  | 2018/04/26 17:57:03 | 1Lot 😌        |
|      |                                           | <b>I</b>         | 1Lot                                 | 1Lot   | 109.358      | 109.351 |       |         |        |        |  | 2018/04/26 18:10:47 | 1 Lot 😋       |
|      |                                           | 1                | 1Lot                                 | 1Lot   | 109.357      | 109.351 |       |         |        |        |  | 2018/04/26 18:10:57 | 1 Lot 😋       |
| •    | EUR/JPY                                   |                  |                                      |        |              |         |       |         |        |        |  |                     |               |
|      | 1811600013520222                          |                  | 1Lot                                 | 1Lot   | 133.133      | 133.183 |       |         |        |        |  | 2018/04/26 17:57:24 | 1 Lot 😌       |
|      | 1811600013520522                          |                  | 1Lot                                 | 1Lot   | 133.134      | 133.183 |       |         |        |        |  | 2018/04/26 17:57:25 | 1 Lot 😌       |
| 成初   | 亍決済                                       |                  | 通常:                                  | 央済     |              | 時間      | #指定決済 |         |        | OCO決済  |  | ג                   | トリーミング決済      |
| 執行   | 行条件                                       | 首値               | 逆指値                                  |        | - <i>i</i> . |         |       |         |        |        |  |                     |               |
|      | v−⊦109.                                   | .829 🚬           | -<br>-<br>-<br>-<br>-<br>-<br>-<br>- | - 108  | .000 🥪       |         |       |         |        |        |  |                     |               |
| 予想   | 1.1 見損益 9                                 |                  |                                      |        |              |         |       |         |        |        |  |                     |               |
|      | ト差                                        | 478              |                                      |        |              |         |       |         |        |        |  |                     |               |
|      |                                           |                  |                                      |        |              |         |       |         |        |        |  |                     | □ 確認不要 注文確認画面 |

5 【レート】、【予想損益】、【レート差】のいずれかと、【期限】をクリックして入力し、 【注文確認画面】ボタンをクリックします。

#### ※【確認不要】にチェックを入れておくと【注文確認画面】ボタンが【注文送信】ボタンとなり、 クリックすると注文されます。

| ポジショ | コン一覧(決済注文)              |                 | 全展開切替     | 集計表示切替     | <b>杂 🗙</b> 約定 | 個歷      |       |         |       |       | 注文一                        |      |
|------|-------------------------|-----------------|-----------|------------|---------------|---------|-------|---------|-------|-------|----------------------------|------|
| 注    | 注文中止<br>選択ポジシ:<br>評価損益を | 3ン数 2件<br>3計 -5 | F 合計 2Lot | 平均約定価格     | § 109.357 ∫   | 全て      |       |         |       |       |                            |      |
|      | 番号^                     | 売買              | 約定Lot数    | 残Lot数      | 約定価格          | 評価レート   | pip損益 | ポジション損益 | 未実現スワ | ップ 評価 |                            |      |
| Ţ    | / USD/JPY               |                 |           |            |               |         |       |         |       |       | ┙ 確認不要 🔰 注                 | 文送信  |
|      | 1811600013518922        | 売               | 1Lot      | 1Lot       | 109.354       | 109.358 |       |         |       | 0     |                            |      |
|      |                         |                 | 1Lot      | 1Lot       | 109.358       | 109.355 |       |         |       | 0     |                            |      |
|      |                         |                 | 1Lot      | 1Lot       | 109.357       | 109.355 |       |         |       |       | -z 2018/04/26 18:10:5/ 1Lc | t 🗸  |
|      | FEUR/JPY                |                 |           |            |               |         |       |         |       |       |                            |      |
|      | 1811600013520222        | I               | 1Lot      | 1Lot       | 133.133       | 133.173 |       |         |       |       | 40 2018/04/26 17:57:24 1Lc | it 😌 |
|      | 1811600013520522        | Ţ               | 1Lot      | 1Lot       | 133.134       | 133.173 |       |         |       |       | 39 2018/04/26 17:57:25 1Lc | t 😌  |
| 成    | 行決済                     |                 | 通常        | <b></b> 決済 |               | 時間      | 創指定決済 |         |       | OCO決済 | ストリーミング決済                  |      |
| 執後   | 行条件                     | 指値、             | 期         | 限          | 無期限.          |         |       |         |       |       |                            |      |
|      | ν−ト <b>109</b> .        | 800 🗧           | 📕 🔲 אַעא  | j108       | .000 😂        |         |       |         |       |       |                            |      |
| 予想   | 思报益 8                   |                 |           |            |               |         |       |         |       |       |                            |      |
| V    | ( )>差                   | 445             |           |            |               |         |       |         |       |       |                            |      |
|      |                         |                 |           |            |               |         |       |         |       |       | a                          |      |

6【注文確認】画面が表示されますので、注文内容を確認した後【注文送信】ボタンをクリックします。

| 注文確認                                          |                                  |                            |                      | ×                     |
|-----------------------------------------------|----------------------------------|----------------------------|----------------------|-----------------------|
| 決済ポジショ<br><sub>通貨ペア</sub><br>USD/JP<br>USD/JP | ン<br><sub>売買</sub><br>Y 売<br>Y 売 | 約定価格<br>109.358<br>109.357 | 残数<br>1 Lot<br>1 Lot | 決済数<br>1 Lot<br>1 Lot |
| 執行条件<br>レート<br>期限                             | 指値<br>109.800<br>無期限             |                            |                      |                       |
|                                               |                                  | 注文送                        |                      | キャンセル                 |

### 7 注文送信完了のメッセージが表示されます。

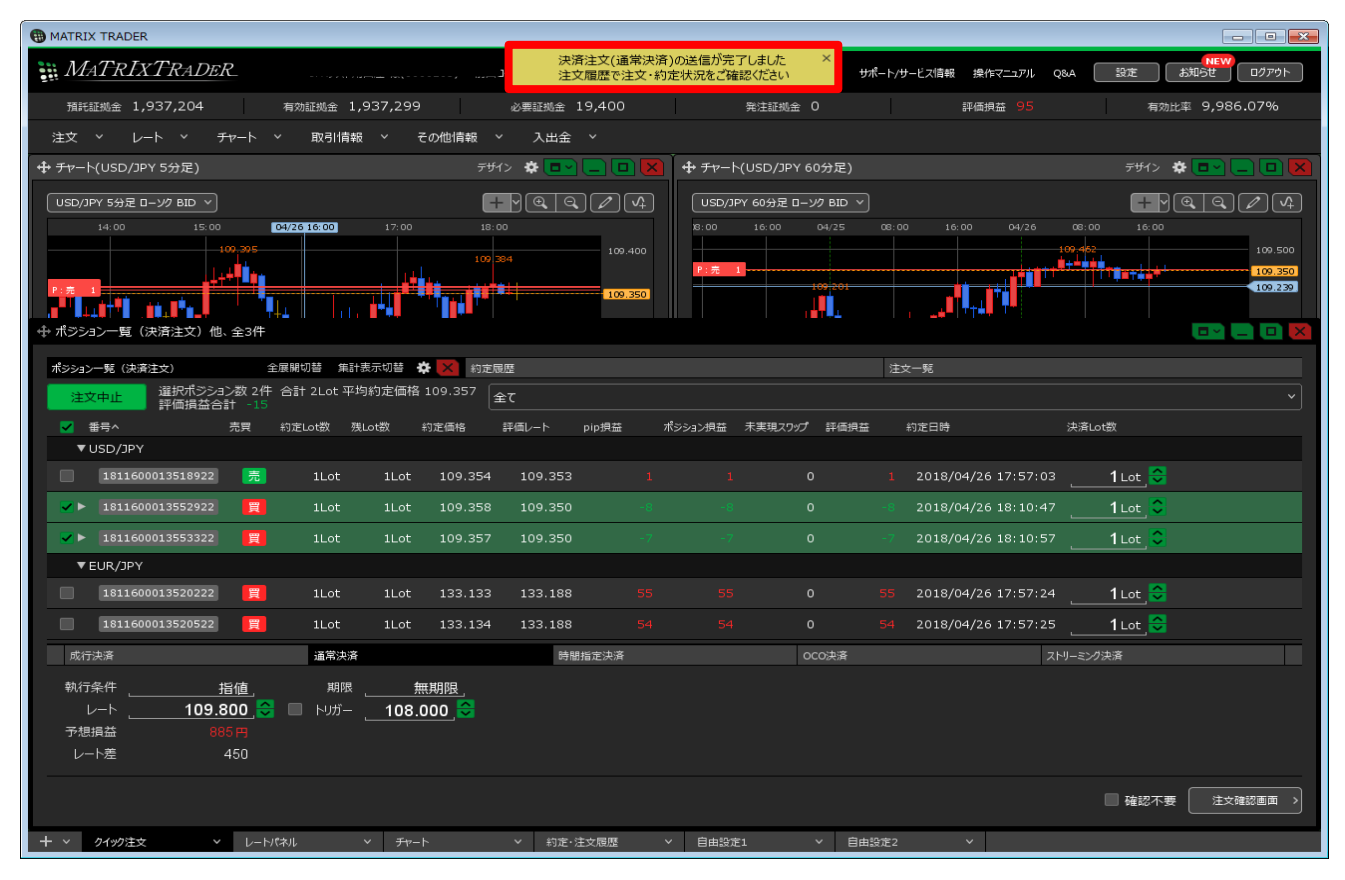

# 8【注文一覧】に決済注文が表示されました。

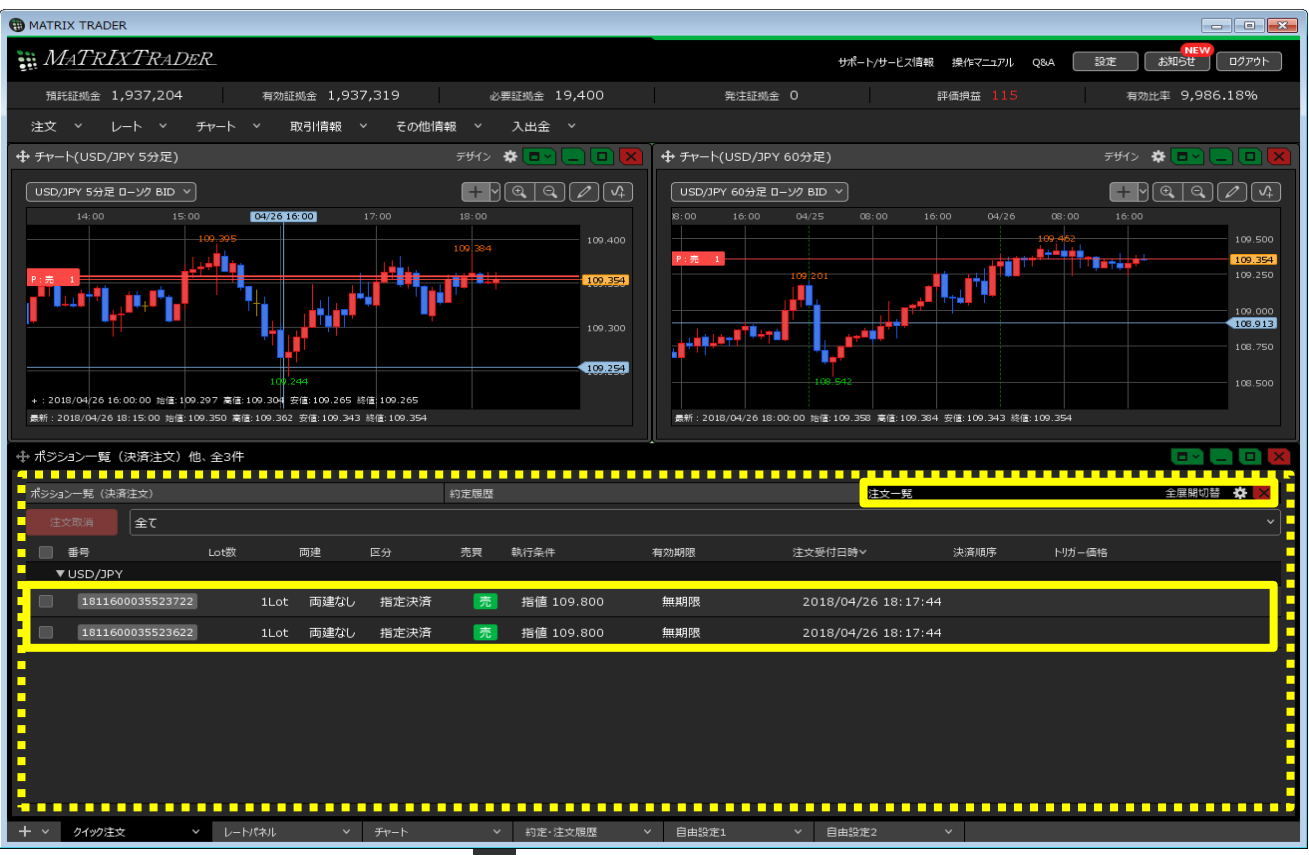

## 9【ポジション一覧】でポジションの行の E をクリックすると 下に、該当ポジションへ発注している決済注文が表示されました。

| ポシシ | コン一覧(決済注文)      |     | 全展開切替  | ¥計表示切替 | ALX 約定  | 履歷      |       |         |         |        | 注 | 文一覧                |                  |
|-----|-----------------|-----|--------|--------|---------|---------|-------|---------|---------|--------|---|--------------------|------------------|
| 注   | 文中止 全て          |     |        |        |         |         |       |         |         |        |   |                    |                  |
|     | 番号^             | 売買  | 約定Lot数 | 残Lot数  | 約定価格    | 評価レート   | pip損益 | ポシション損益 | 未実現スワップ | * 評価損益 |   | 約定日時               | 決済Lot数           |
| · · | USD/JPY         |     |        |        |         |         |       |         |         |        |   |                    |                  |
|     | 181160001351892 | 2 売 | 1Lot   | 1Lot   | 109.354 | 109.342 |       |         |         |        |   | 2018/04/26 17:57:0 | 31Lot 😌          |
|     | 181160001355292 | 2 買 | 1Lot   | 1Lot   | 109.358 | 109.339 |       |         |         |        |   | 2018/04/26 18:10:4 | 71Lot 😌          |
|     | 181160001355332 | 2 🕎 | 1Lot   | 1Lot   | 109.357 | 109.339 |       |         |         |        |   | 2018/04/26 18:10:5 | 71Lot 😌          |
|     | EUR/JPY         |     |        |        |         |         |       |         |         |        |   |                    |                  |
|     | 181160001352022 | 2 🗒 | 1Lot   | 1Lot   | 133.133 | 133.174 |       |         |         |        |   | 2018/04/26 17:57:2 | 4 <b>1</b> Lot 😌 |
|     | 181160001352052 | 2   | 1Lot   | 1Lot   | 133.134 | 133.174 |       |         |         |        |   | 2018/04/26 17:57:2 | 5 <u>1 Lot</u>   |
|     |                 |     |        |        |         |         |       |         |         |        |   |                    |                  |
|     |                 |     |        |        |         |         |       |         |         |        |   |                    |                  |
| 成   | 行決済             |     | 通常)    | 快済     |         | 時間      | 脂定決済  |         | 0       | DCO決済  |   |                    | ストリーミング決済        |

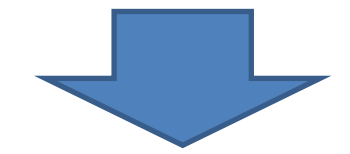

| ⊕ ポジシ    | ヨン一覧(決済注文)他      | 、全3件 |           |          |         |         |       |         |         |      |                             | C 🔍 💷 🖸 👂         |
|----------|------------------|------|-----------|----------|---------|---------|-------|---------|---------|------|-----------------------------|-------------------|
| ポシション    | /一覧(決済注文)        | 4    | 全展開切替     | ¥計表示切替 · | 🔅 🗙 約進制 | 夏歷      |       |         |         |      | 注文一覧                        |                   |
| 注        | 文中止 全て           |      |           |          |         |         |       |         |         |      |                             |                   |
|          | 番号^              | 売買   | 約定Lot数    | 残Lot数    | 約定価格    | 評価レート   | pip損益 | ポシション損益 | 未実現スワップ | 評価損益 | 約定日時                        | 決済Lot数            |
| •        | USD/JPY          |      |           |          |         |         |       |         |         |      |                             |                   |
|          | 1811600013518922 | 売    | 1Lot      | 1Lot     | 109.354 | 109.328 |       |         |         |      | 26 2018/04/26 17:57:        | 031 Lot 😌         |
|          | 1811600013552922 | 買    | 1Lot      | 1Lot     | 109.358 | 109.325 | -33   | -33     | 00      |      | 33 2018/04/26 18:10:        | 47 <b>1</b> Lot 😌 |
|          | 指定決済             | 11   | _ot 指値 10 | 9.800    | 無期      | 瑕       |       |         |         |      |                             |                   |
|          | 1811600013553322 |      | 1Lot      | 1Lot     | 109.357 | 109.325 | -32   | -32     | o       |      | 32 2018/04/26 18:10:        | 57 1 Lot 😌        |
|          | 指定決済             | 11   | _ot 指值 10 | 9.800    | 無期      | 張       |       |         |         |      |                             |                   |
| <b>•</b> | EUR/JPY          |      |           | •••••    | •••••   |         |       |         |         |      | •••••                       | -                 |
|          | 1811600013520222 | 買    | 1Lot      | 1Lot     | 133.133 | 133.164 |       |         |         |      | <b>31</b> 2018/04/26 17:57: | 241Lot 😌          |
|          | 1811600013520522 | 買    | 1Lot      | 1Lot     | 133.134 | 133.164 |       |         |         |      | 30 2018/04/26 17:57:        | 251 Lot 😌         |
| 成行       | 決済               |      | 通常)       | 央済       |         | 時間      | 指定決済  |         | 0       | CO決済 |                             | ストリーミング決済         |